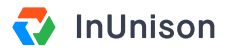

# **Creating Reporting Groups**

#### **Overview**

Reporting Groups are created to assign users to certain groups to categorize employees. The categories are based on your organizational structure and may include groups such as Operations, Senior Management, Field Workers, etc.

# Step 1

Log in to https://inunison.io and click on "your profile" in the top right corner of the screen, then select "Organization Settings".

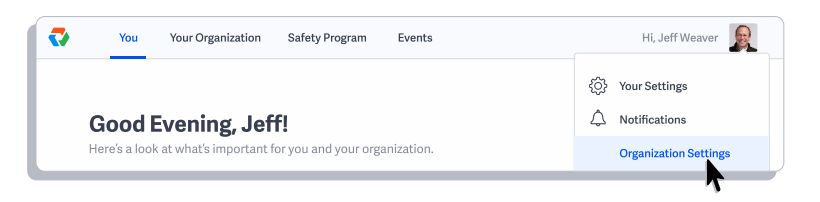

## Step 2

Slide the "Reporting Groups" button to the right, to activate.

| ↓<br>≣∎ | Notifications<br>Organization Settings<br>Reporting Groups | General Informat<br>Organization Name<br>InUnison Corporatio      | tion<br>Or<br>on 11                        | rganization Size<br>-50                |        | Edit   | Add image                                                   |
|---------|------------------------------------------------------------|-------------------------------------------------------------------|--------------------------------------------|----------------------------------------|--------|--------|-------------------------------------------------------------|
|         | Reporting Information                                      | Manage Regions<br>Add or remove indu:<br>REGION<br>Alberta        | stries and position<br>INDUSTRIES<br>3     | ns for each region.<br>POSITIONS<br>29 | Edit   | Remove | Organization Logo<br>jpg.jpeg.png. 10mb<br>max, min 150X150 |
|         |                                                            | Configure organi<br>Enable or disable pla<br>FEATURE<br>Worksites | <b>zation features</b><br>atform features. | 3                                      | ACT    |        |                                                             |
|         |                                                            | Reporting Groups                                                  |                                            |                                        | Manage | 9      |                                                             |

## Step 3

Select "Reporting Groups" on the left settings menu and click the blue "+ Add Group" button.

|    | Your Settings<br>Notifications            | Manage rep<br>Add or remove repor | orting groups<br>ting groups. | + Add Group |
|----|-------------------------------------------|-----------------------------------|-------------------------------|-------------|
| ≞⊳ | Organization Settings                     | <b>GROUP NAME</b>                 | DESCRIPTION                   | PEOPLE      |
|    | Reporting Groups<br>Reporting Information |                                   |                               |             |

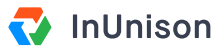

#### Step 4

Create "Group Name" and "Description" of the group, then select the blue "Add Group" button.

| Group Name            |      |
|-----------------------|------|
| Client Success        |      |
| Description           | <br> |
| Support and help besk |      |

The information will be populated, and you will see this...

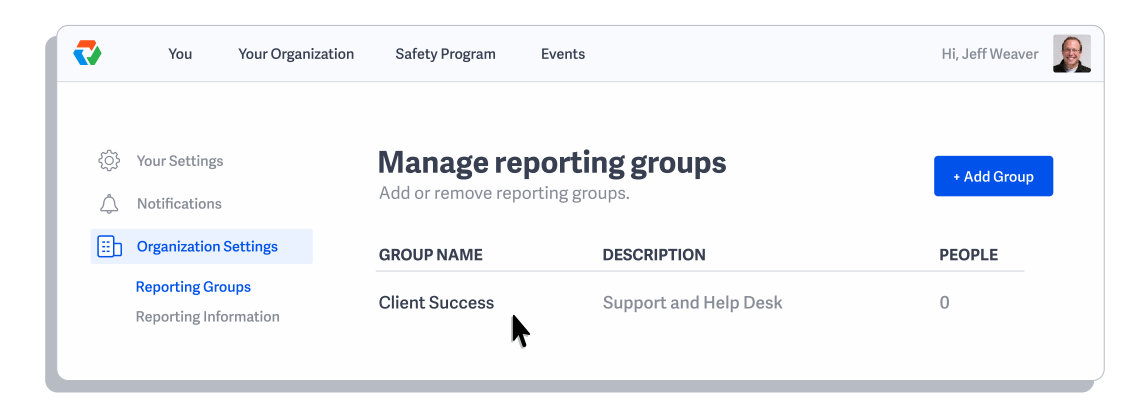

#### Step 5

Select anything on the main header to return back to the system.

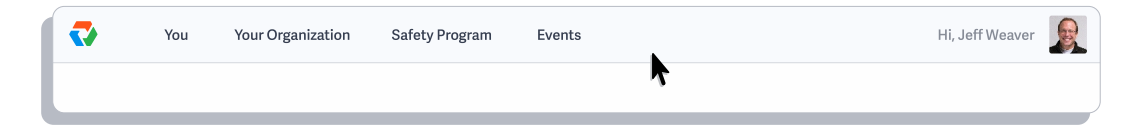

You have now successfully completed creating a Reporting Group.

If you have any questions, comments, concerns or suggestions, please contact us. We want you to succeed and are here to help!